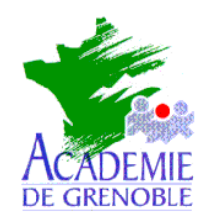

AssistanceTechnique logicielle Nom fichier : pegaharp.doc

# INSTALLATION DE PEGASUS MAIL 3.12 c FR Avec l'interface Harp

Remarques : Cette documentation a pour but de vous aidez à réaliser l'implémentation d'une messagerie interne dans votre établissement équipé d'un serveur et de clients Harp. L'installation se fait en totalité à partir du cd de harp.

# 1 Installation de Pegasus

### Sur une station en tant qu'administrateur HARP :

>Déverrouiller la station, ouvrir une nouvelle session administrateur Harp et la fermer afin de bien appliquer le déverrouillage.

#### Sur la même station, en tant qu'administrateur du domaine:

Réouvrir une session avec un compte d'administration du domaine.

Mettre le CD Rom d'installation de Harp dans le lecteur de la station.

Connecter un lecteur réseau J à : \\NomServeur\Harp.log

≻Parcourir le CD Rom et ouvrir le répertoire Pegasus.

>Lancer l'installation de Pegasus Mail en double cliquant sur le programme w32-312c.exe.

Changer le répertoire de destination de l'installation en cliquant sur le bouton "Browse".

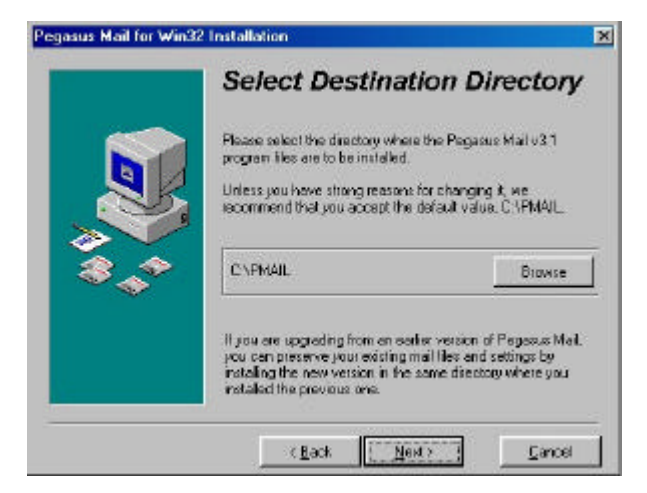

Sélectionner le lecteur J afin que l'installation s'effectue dans le répertoire J:\PMAIL

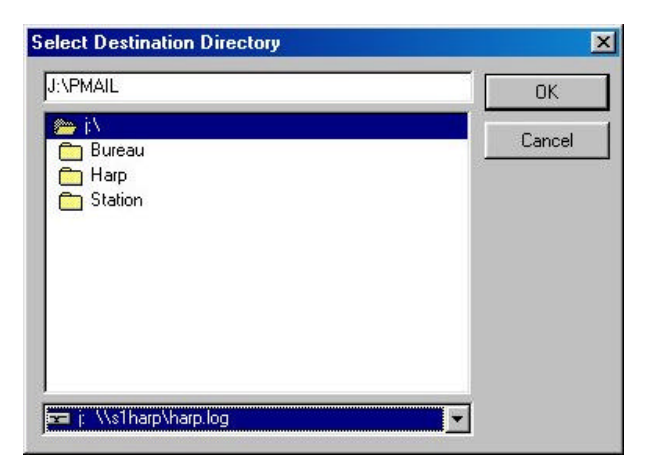

A l'invite de sélection des composants, cocher : Pegasus Mail application.

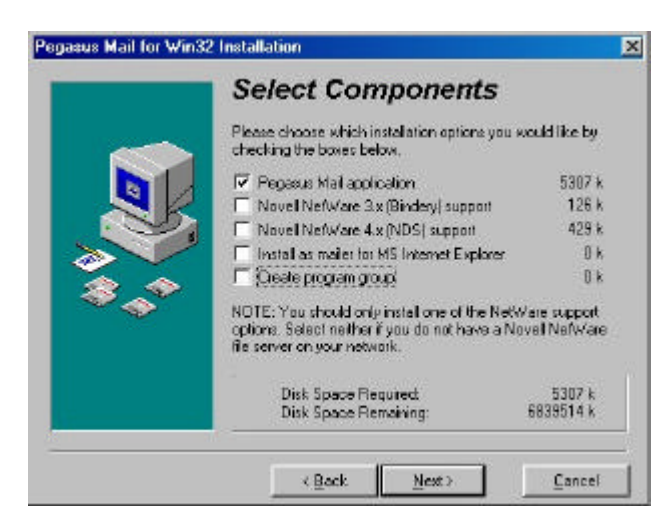

≻ Terminer l'installation.

2

# Mise à jour de Pegasus Mail en français

## Sur la station, en tant qu'administrateur du domaine:

≻Lancer sur le CD Rom la mise à jour des ressources en français pour Pegasus Mail en double cliquant sur le programme fr32-312.exe du répertoire Pegasus.

≻Indiquer l'emplacement de Pegasus (J:\Pmail)

| Emplacement de Pegasus                                                                          |                                                                                  |
|-------------------------------------------------------------------------------------------------|----------------------------------------------------------------------------------|
| Le champ ci-dessous devrait affich<br>Pegasus Mail est installée. Si ce n'e<br>endroit.         | ier le répertoire où votre copie de<br>est pas le cas, veuillez entrer le bon    |
| J:\Pmail                                                                                        |                                                                                  |
|                                                                                                 |                                                                                  |
| Veuillez cliquer sur le bouton qui po<br>vous êtes prêt, ou « Annuler » si vo<br>tout de suite. | orte la mention « Continuer » lorsque<br>ous ne voulez pas installer le logiciel |

≻Terminer la mise à jour.

# 3 Configuration et création du compte administrateur

## Sur la station, en tant qu'administrateur du domaine:

≻Parcourir J:\Pmail et lancer le programme winpm-32.exe.

Dans la boite de dialogue "Mise en place des boites aux lettres", cliquer sur le dernier bouton (Cliquez ici si plusieurs personnes....).

| e en place                                                              | des boîtes aux lettres                                                                                                    |
|-------------------------------------------------------------------------|----------------------------------------------------------------------------------------------------|
|                                                                         | Bienvenue dans Pegasus Mail!                                                                                                    |
| Afin de poi<br>doit créer (<br>Veuillez cli<br>façon don<br>électroniqu | uvoir fonctionner adéquatement, Pegasus Mail<br>les répertoires où sera conservé votre courrier,<br>quer sur le bouton qui correspond le mieux à la<br>t vous souhaitez utiliser le système de courrier<br>ue. |
| 😐 🖞                                                                     | Cliquez ici si une seule personne doit utiliser<br>Pegasus Mail avec cet ordinateur.                                                                                                    |
| <b>9</b> ôô                                                             | Cliquez ici si plus d'une personne doit utiliser<br>Pegasus Mail avec cet ordinateur, ou si vous<br>voulez recevoir votre courrier à des adresses<br>multiples.                                                |
| <u>a a</u>                                                              | Cliquez ici si plusieurs personnes doivent utiliser<br>Pegasus Mail dans un réseau tel que Windows<br>for Workgroups ou LANtastic.                                                                             |

Saisir le chemin d'installation du répertoire de courrier (J:\Pmail\Mail).

|                                                                  | Bienvenue dans Pegasus Mail                                                                                                    |
|------------------------------------------------------------------|----------------------------------------------------------------------------------------------------|
| Pour utiliser<br>disposer d'u<br>messages e<br>tous être siti    | Pegasus Mail en mode multiutilisateur, chaque utilisateur doi<br>n répertoire de courrier où seront conservés les nouveaux<br>t les fichiers associés. Ces répertoires de courrier doivent<br>ués dans le même sous-répertoire. |
| Entrez ci-de<br>doit créer pu<br>uitilisateurs.<br>Mail le créer | ssous le chemin vers le répertoire dans lequel Pegasus Mail<br>,is rechercher les répertoires de courrier de tous vos<br>Il n'est pas nécessaire que le répertoire existe déjà : Pegasu<br>ra au besoin.                        |
| hemin vers le                                                    | e répertoire de courrier (60 caractères maximum)                                                                                                    |
|                                                                  |                                                                                                    |

Dans la boite de dialogue "Créer un premier groupe d'utilisateurs", cliquer sur "Ajouter".

| Premier groupe d'utilisateurs                                                                                                    | Répertoire de la boîte aux lettres: |         |
|----------------------------------------------------------------------------------------------------|-------------------------------------|---------|
| Vous pouvez maintenant créer                                                                                                    | J:\PMAIL\MAIL                       | Ajouter |
| un premier groupe d'utilisateurs<br>pour votre système de courrier.                                                                                                    | Utilisateurs connus:                |         |
| A ce stade-ci, vous devez<br>absolument créer au moins un<br>administrateur, mais vous<br>pouvez tout de même créer<br>d'autres utilisateurs. Afin de<br>créer un utilisateur, cliquez sur<br>le bouton «Ajouter». |                                     | Changer |
| Les administrateurs peuvent<br>à tout moment ajouter ou<br>retirer des utilisateurs en<br>choisissant l'option «Gestion<br>des utilisateurs» du menu<br>«Artresses» de Penasus Mail                                | <u> </u>                            | Fermer  |

≻Saisir un nom d'utilisateur (ce sera le login administrateur Pegasus), cocher la case "Administrateur" et cliquer sur "OK".

Attention : ne pas choisir l'administrateur de harp.On peut choisir par exemplenom d'utilisateur

nom d'utilisateur : admin nom et Prénom : administrateur pégasus

| Nom d' <u>u</u> tilisateur: | OK    |
|-----------------------------|-------|
| admin                       | Aide  |
| Nom et grénom:              | Annuk |
| durant pierre               | Annue |
| ☑ Administrateur            |       |
|                             |       |

> Fermer la boite de dialogue "Créer un premier groupe d'utilisateurs".

A l'invite de la boite de connexion, saisir le nom d'utilisateur administrateur de Pegasus et cliquer sur "OK".

| Pour accéder à votre boîte aux let<br>nom d'utilisateur Pegasus Mail. Ve | ttres, vous devez entrer vot<br>uillez l'entrer ci-dessous. |
|--------------------------------------------------------------------------|-------------------------------------------------------------|
| Votre nom d'utilisateur                                                  |                                                             |
| Nom d' <u>u</u> tilisateur: admin                                        |                                                             |

➢Pour une messagerie uniquement interne, dans la boite de dialogue "Assistant pour la configuration de Pegasus Mail", cliquer sur "Annuler" et "OK".

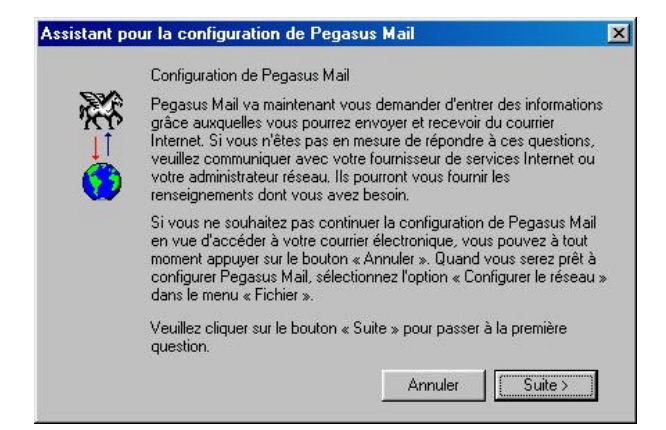

Les options de <u>configuration</u> sont détaillées à la fin de cette procédure d'installation.(paragraphe7) Vous pouvez aussi vous reporter à la documentation fournie avec Pegasus Mail ainsi qu'aux pages web référencées en fin de ce guide.

# 4 Génération du carnet d'adresses

## Sur la station, en tant qu'administrateur du domaine:

Dans le répertoire d'installation de Pegasus (J:\Pmail), créer un répertoire "fichiers bal utilisateur" et copier J:\Pmail\Mail\<Nom Admin pegasus>\Pmail.ini à l'intérieur.

| Navigation en cours - admin                                                                                                    |                                                                        |                                                                                                    |                                                                              | 28 X       |
|----------------------------------------------------------------------------------------------------|------------------------------------------------------------------------|----------------------------------------------------------------------------------------------------|------------------------------------------------------------------------------|------------|
| Eichien ⊈dhion Afficipage (a)<br>↓<br>Principage :                                                                                                    | lerà Fagois Duils 2<br>Decemporent Couper                              |                                                                                                    | 27) X<br>Arnular Suppimer                                                    | Proprietie |
| Adresse 🗋 JAPNAJLMALAdmin                                                                                                    | E.                                                                     |                                                                                                    |                                                                              | *          |
| Docting                                                                                                    | x Nom                                                                  | Taile Type                                                                                                | Hodifé                                                                       |            |
| Buresu     Docyanite 38 (Ac)     Docyanite 38 (Ac)     Docyan | Oesk kop prol     Prod     Stale proj     Viseer pn     Wite mitue, pn | 1 Ko. fichér PMO<br>B Ko. Perenières de confi<br>1 Ko. fichier PM<br>1 Ko. fichier PM<br>1 Ko. fichier PM | 31705/011354<br>31705/011354<br>31705/011354<br>31705/011338<br>31705/011338 |            |
| 5 objet(s)                                                                                                    | 6,09Ko Espace                                                          | disque disponible : 6.49 Gio)                                                                             | 🧱 Initianet la                                                               | cal        |
| 🏨 Démarier 🛛 💋 🍯 🗊 🚺                                                                                                    | Navigation on cours -                                                  | 1                                                                                                    |                                                                              | 0.4.28     |

A partir du CD Rom, lancer l'exécutable **Auto\_mail.exe** et sélectionner le répertoire d'installation de pégasus (J:\Pmail). Ce programme permet de générer automatiquement l'ensemble des comptes de messagerie Pegasus Mail, le carnet d'adresses commun à l'établissement ainsi que les listes de diffusions par classes.

|                             | Pegas             | us Mail       |   |
|-----------------------------|-------------------|---------------|---|
| SAL T                       |                   |               |   |
| and a second second second  | 1 HI HI HI HI HI  |               |   |
| Répertoire d'in<br>j:\Pmail | istallation de Pe | sgasus Mail : | 6 |

- Cliquer sur le bouton Comptes (création des comptes) puis Carnet (génération du carnet d'adresses commun) et Diffusion (création des listes de diffusion). A la fin de chaque tâche ( chacune d'entre elle peut durer plusieurs minutes), une boite de dialogue vous informe de son bon déroulement. Cliquer sur "OK" et exécuter la tâche suivante.
- >Fermer la fenêtre "Création des comptes mail" et lancer à nouveau Pegasus (winpm-32.exe du répertoire J:\Pmail).
- Sélectionnez le menu Adresses / Carnets d'adresses.
- Créer un nouveau carnet commun en cliquant sur "Créer".

| Cuvrir                 |
|------------------------|
| Créer                  |
| ×Jim<br>∀Bill Renommer |
| Supprimer              |
| Annuler                |

Saisir le nom du nouveau carnet d'adresse et cliquer sur "OK".

| commun | Commun -Nom du fichier (optionnel): 1 | <ul> <li>Nom au long de l</li> </ul> | 'élément: |
|--------|---------------------------------------|--------------------------------------|-----------|
|        | - Nom du fichier (optionnel): 1       | commun                               |           |
|        | Nom du fichier (optionnel):           |                                      |           |

≻Ouvrir le carnet d'adresse et sélectionner "Importer le fichier texte mise en forme" dans le menu "carnet d'adresses".

Choisir le fichier J:\Pmail\commun.txt et cliquer sur "Ouvrir".

| 2D0.pmi     | jenisi.pmi<br>⊡nincoi                                                                                 | 🔤 na                                                                                                    |
|-------------|----------------------------------------------------------------------------------------------------|----------------------------------------------------------------------------------------------------|
| and 200.pm  | BIS2.pm                                                                                               |                                                                                                    |
| Basics.dmi  |                                                                                                    | Se Mi                                                                                                    |
| Deard32.m   | Filetype.pm                                                                                           | I MI                                                                                                    |
| bcard32.ftr | Finger32.fff                                                                                          | 🖻 mi                                                                                                    |
| Seardc32    | inger32.ttr                                                                                           | 🤝 mi                                                                                                    |
| -           |                                                                                                    | •                                                                                                    |
|             |                                                                                                    | <u>.</u>                                                                                                    |
| imun        |                                                                                                    | <u>O</u> uvrir                                                                                                    |
| iles        | •                                                                                                    | Annuler                                                                                                    |
|             |                                                                                                    |                                                                                                    |
|             | a 2D8.pml<br>a 2D9.pml<br>a Basics.dmi<br>a bcard32.fff<br>a bcard32.ffr<br>a bcard32.ffr<br>bcard32. | Market State State |

≻Afin de rendre disponible le carnet d'adresses à l'ensemble des utilisateurs, déplacer les fichiers Addr\*.\* du répertoire J:\Pmail\mail\nom de l'administrateur de Pegasus Mail vers J:\Pmail.

# 5 Configuration du démarrage automatique de pégasus avec le compte de l'utilisateur.

Pour éviter l'affichage de la boite d'authentification de l'utilisateur au lancement de Pegasus Mail, il est recommandé de mettre en place une procédure de démarrage automatique avec le compte de l'utilisateur correspondant.

#### Sur le serveur en tant qu'administrateur

Copier le contenu du répertoire Pegasus/PutEnv (4 fichiers) du CD Rom d'installation vers C:\WinNt\System32\Repl\Import\Scripts

<u>Note</u>: Si votre réseau Microsoft Windows comporte un serveur secondaire, il est nécessaire de copier également ces fichiers dans le répertoire C:\WinNt\System32\Repl\Import\Scripts de votre contrôleur secondaire de domaine Windows NT.

| Then are bounded.          | CONTRACTOR OF THE OFF |       |                    |                |          |
|----------------------------|-----------------------|-------|--------------------|----------------|----------|
| 🙀 Recycled                 | * Nom                 | Tale  | Type               | Nadifié        | Attibuts |
| Recycler                   | Logonscript           | 1 Ko  | Fichier de command | 18/05/01 17:04 | R        |
| - 🔁 Sp5                    | Dulinerw .            | 43 Ko | Application        | 18/05/01 17:04 | R        |
| 🖶 🦲 Temp                   | 💽 putiny              | 8 Ko  | Document Internet  | 18/05/01 17:04 | R        |
| 🖶 🦲 win 96                 | Winset                | 22 Ko | Application        | 18/05/01 17:04 | B        |
| 🗄 🛃 Wind                   | Contraction of the    |       |                    |                |          |
| 🖃 🧊 Donnees (D.)           |                       |       |                    |                |          |
| base pablo neruda          |                       |       |                    |                |          |
| ₽ 🛄 Harp                   |                       |       |                    |                |          |
| 🗄 🛃 HARP.Log               |                       |       |                    |                |          |
| 🛱 🛄 Bureau                 |                       |       |                    |                |          |
| Hap                        |                       |       |                    |                |          |
| E Pinal                    |                       |       |                    |                |          |
| tches bel wasefeur         |                       |       |                    |                |          |
| E Mai                      |                       |       |                    |                |          |
|                            |                       |       |                    |                |          |
|                            |                       |       |                    |                |          |
| Hessolution                |                       |       |                    |                |          |
| the Citation               |                       |       |                    |                |          |
| E - Staturt                |                       |       |                    |                |          |
| - Pegesso<br>- Recurlar    |                       |       |                    |                |          |
| THE HAPPI on on Sther (1)  |                       |       |                    |                |          |
| in → Ham 1 30(2)           |                       |       |                    |                |          |
| Annhal Bearler             |                       |       |                    |                |          |
| E IF4 an2                  |                       |       |                    |                |          |
| manuels utilization        | 100                   |       |                    |                |          |
| E Denesus                  | 100                   |       |                    |                |          |
| 1 Pichiers BAL Utilisatour | 100                   |       |                    |                |          |
|                            | 833                   |       |                    |                |          |
| C Deserve de sectorentes   |                       |       |                    |                |          |

Modifier le fichier "commun.bat" (clic droit édition) en remplaçant comme dans l'exemple ci dessous "nomserveur" par le nom du serveur sur lequel vous intervenez actuellement et enregistrer les modifications.

@ECHO OFF rem Procédure de mise en place des variables d'attribution et définition rem Veuillez remplacer nomserveur par le nom de votre contrôleur principal du domaine NT rem Test de l'OS if "%OS%"=="Windows\_NT" goto winnt

rem Test de l'existence du fichier putinenv.exe en local if exist %windir%\putinenv.exe goto nth

rem Copie du fichier \\nomserveur\NetLogon\putinenv.exe %windir%\putinenv.exe copy \\S1HARP\NetLogon\putinenv.exe %windir%\putinenv.exe goto nth :nth

rem Exécution de putinenv.exe en local pour récupérer les variables d'environnement Lanmanager %windir%\putinenv.exe L

rem Affectation des variables
\\S1HARP\NetLogon\Winset USERNAME=%USERNAME%
\\S1HARP\NetLogon\Winset COMPUTERNAME=%COMPUTERNAME%
\\S1HARP\NetLogon\Winset LOGONSERVER=%LOGONSERVER%
goto commun
:winnt
rem Ajout pour NT

goto commun :commun

rem Ajout pour tous les OS Rem Variable d'environnement PMUSER pour Pégasus Mail \\**S1HARP**\NetLogon\Winset PMUSER=%USERNAME% goto fin :fin

Dans cet exemple S1HARP (ici en gras) est le nom du contrôleur principal du domaine. Les lignes précédées par "Rem" sont des commentaires du fichier batch.

Afin d'affecter le fichier commun.bat àtous les utilisateurs, cliquer sur Démarrer / Programmes / Outils d'administration (commun) / Gest. des utilisateurs de domaine.

Sélectionner les utilisateurs Harp.

| 25 Gestionnaire des utilisate          | urs - HARP                 |                          |
|----------------------------------------|----------------------------|--------------------------|
| Ujikateur Alljohage Strafégie          | e <u>O</u> ptione <u>7</u> |                          |
| Nom utilisateur                        | Nom détaillé               | Description              |
| S Administrateur                       |                            | Compte d'utilisateu -    |
| 👮 dufourh                              | DUFOUR Henri               | CP1                      |
| 😥 dufaurh1                             | DUFOUR Herve               | CPt                      |
| 😫 duirraa                              | DUIRRO Andree              | CPI                      |
| 😫 dumanti                              | DUMONT Jacques             | CP1                      |
| 1 durantp                              | DURANT Pierre              | CP1                      |
| 👔 eludic                               | EUUDI Chantal              | CP2                      |
| emrarem                                | EMRARE Mauloud             | CP2                      |
| 📓 errittom                             | ERRITTO Martine            | CP2                      |
| Groupes                                | Description                |                          |
| Administrateurs                        | Les membres peuvent        | entiérement administre + |
| Admins du domaine<br>CM1<br>CM2<br>CM2 | Administrateurs désign     | nës du domaine           |

Dans le menu Utilisateur / Propriétés cliquer sur Profil. Saisir Commun.bat dans la zone "Nom du script d'ouverture de session".

|                                                | Annule     |
|------------------------------------------------|------------|
| Profil des utilisateurs                        |            |
| C <u>h</u> emin du profil de l'utilisateur :   |            |
| Nom du <u>s</u> cript d'ouverture de session : | commun.bat |
| Répertoire de base                             |            |
| Chemin Jocal :                                 |            |

#### Déclaration de pégasus 6

Pour que les utilisateurs puissent utiliser Pegasus, vous devez référencer ce logiciel dans Harp.

# Procédure :

>Se connecter sur une station verrouillée, comme administrateur de HARP

- >Dans le menu démarrer, lancer harpprof.
- >Dans outils, cliquer sur Gestion de la base de données, puis sur Logiciels

| >Cliquer sur | Nouvel | lenregistreme | nt |
|--------------|--------|---------------|----|

|   |                                              |                                                                                       | -                                                                      | Descriptif |
|---|----------------------------------------------|---------------------------------------------------------------------------------------|------------------------------------------------------------------------|------------|
|   | Général Baccourd                             | Viichage Connesion Déconnes                                                           | ×<br>Matiims 0.5 Statie                                                |            |
| ( | Choisissez le serv<br>l'application. Les rép | ieur de logiciel aŭ vous voulez placer le<br>ertoires "Application" seront créde dans | s raccourds et les batches évent<br>le répertoire "Station" de ce serv | Nom du     |
|   |                                              | WHARPSERV                                                                             | •                                                                      | serveur    |
|   |                                              |                                                                                       | 14                                                                     |            |
|   | Indiquez le type de                          | Papplication: C application local<br>C application réser                              | 8<br>M                                                                 | Applicatio |
|   | Cindiquez le type de<br>Destinée à (a.0 ;    | (Tepplication: C application local<br>C application réser<br>Ious                     | · •                                                                    | Applicatio |

>Cliquer sur suivant (ou sur l'onglet raccourci)

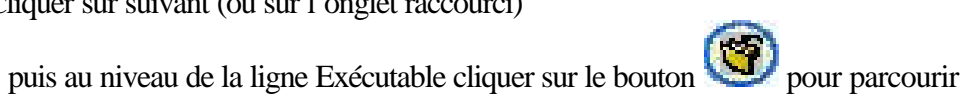

en parcourant, aller jusqu'au fichier winpm-32.exe (situé dans j :\pmail), et cliquer sur ouvrir

| Explorer :                                                  | 🔁 Pmail                                        |                                                                                       | - 🖻 | <b></b> | <u>e</u> |                |
|-------------------------------------------------------------|------------------------------------------------|---------------------------------------------------------------------------------------|-----|---------|----------|----------------|
| ichiers<br>Mail<br>Old_dat<br>Resourd<br>Resourd<br>Pconfig | bal utilisateur<br>a.32<br>ce<br>ce.fr<br>.exe | Pmsort.exe<br>setreg.exe<br>Unwise.exe<br>Urlproxy.exe<br>Winpm-32.exe<br>Wpmmapi.exe |     |         |          |                |
| No <u>m</u> :                                               | winpm-32                                       | .exe                                                                                  |     |         |          | <u>O</u> uvrir |
| <u>T</u> ype:                                               | Fichiers e                                     | exécutables                                                                           |     | •       | /        | Annuler        |

and all a financial and a first start of a

## on obtient ceci:

| 1       | Pegaste                                 |                                                   | - 1 🕎                             |
|---------|-----------------------------------------|---------------------------------------------------|-----------------------------------|
|         |                                         |                                                   |                                   |
|         |                                         |                                                   |                                   |
|         |                                         |                                                   |                                   |
|         | L                                       |                                                   |                                   |
|         | Général Raccource                       | Affichage Connexion Déconnex Matièn               | es O.S. Stations Gr               |
|         | (1)                                     |                                                   |                                   |
| 1       | Indiquez le chem                        | in du niceours):                                  |                                   |
| (       | Reccourci :                             |                                                   | 3                                 |
|         | 3 <u>-</u>                              |                                                   |                                   |
|         | 6                                       |                                                   |                                   |
|         | Si le raccourci n<br>vers l'application | 'eidste pins, renseignez les chargos concernant l | exécutable pour créer le rappourc |
|         | Exécutable :                            | J1PMAIL winner-32 eve                             | 1                                 |
|         | Executione .                            | leve as a classifier of cost                      |                                   |
|         | Démairage e                             | n : Jopennalt                                     | 3                                 |
| gistrer | Poramétre :                             |                                                   |                                   |
|         |                                         |                                                   |                                   |

>dans l'onglet matières associer une matière si souhaité

≻dans l'onglet OS laisser tous les OS

>dans l'onglet stations laisser toutes les stations sauf si vous souhaitez que certaines ne puissent pas utiliser pegasus.

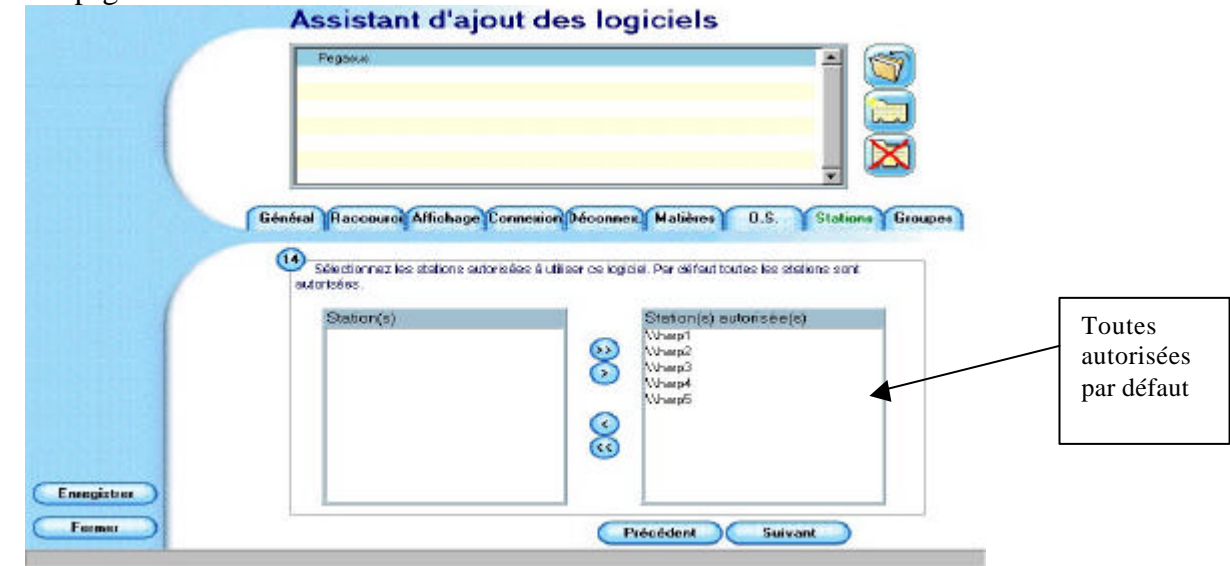

>Terminer en cliquant sur Enregistrer

# 7 Configuration des comptes

# A tout moment on peut revenir sur la configuration des comptes dans le menu fichier, configurer le réseau.

D'une manière générale, toujours se référer à la documentation en ligne à cette adresse : <u>http://internet.ac-grenoble.fr/doc/</u>à la rubrique <u>Configurer un logiciel de messagerie</u>

# A) CONFIGURATION POUR UN <u>PROF</u> QUI A UN COMPTE sur L'<u>ACADEMIE</u> DE GRENOBLE

| Envoi du courrier (SMTF                                                                                                    | P) Composition                                                                                                    |                                                                                                    |
|----------------------------------------------------------------------------------------------------|----------------------------------------------------------------------------------------------------|----------------------------------------------------------------------------------------------------|
| Générales                                                                                                    | Réception du courrier (POP3)                                                                                                    |                                                                                                    |
| - Options générales                                                                                                    |                                                                                                    |                                                                                                    |
| Votre adresse de courrier                                                                                                    | électronique:                                                                                                    | Adresse complète de                                                                                                    |
| christophe.tartampion@a                                                                                                    | c-grenoble.fr                                                                                                    | messagerie                                                                                                    |
|                                                                                                    |                                                                                                    |                                                                                                    |
| Valeur de temporisation pou                                                                                                    | r les connexions reseau: 30 secs                                                                                                    |                                                                                                    |
| Configuration facile, étape<br>Pegasus Mail est doté d'ur<br>qui pourra vous guider à tr<br>configuration du programm<br>ici pour activer l'assistant.                                        | par étape<br>n assistant à la configuration Internet<br>avers les différentes étapes de<br>le pour votre courrier Internet. Cliquez<br>Lancer l' <u>a</u> ssistant à la configuration                                                                                                    |                                                                                                    |
| Selon les cas :<br>- Enlever la coche<br>si le prof relève son<br>courrier avec un<br>modem à son<br>domicile<br>- La laisser s'il ne<br>relève son courrier<br>que depuis<br>l'Etablissement | Envoi du courrier (SMTP)<br>Générales Récept<br>Options générales pour recevoir le courrier v<br>Serveur POP3:<br>Nom d'utilisateur: ctartampion Mot of<br>Options avancées POP3<br>Se connecter au serveur SMTP sur le port<br>Ne pas télécharger les messages de plus<br>Vérifier l'arrivée de messages toutes les 0<br>Compter les messages sans les téléchar<br>Supprimer les messages du serveur apré<br>Qérifier à l'ouverture du dossier du nouv<br>Ne télécharger que le courrier non lu<br>Secret partagé APOP (optionnel):<br>Vérifier plusieurs boîtes de courrier<br>Vérifier plusieurs boîtes de courrier<br>Vérifier pour toutes les jdentités<br>Soustraire cette identité des vérification<br>(Les configurations de cette page ne s'app<br>présentement sélectionnée) | Composition       Serveur POP3 :         ion du courrier (POP3)       Se référer à la         via POP3       Se référer à la         de passe:       Serveur POP3 :         de passe:       Serveur POP3         de passe:       Serveur POP3         de passe:       Serveur POP3         de passe:       Serveur POP3         de passe:       Serveur POP3         gerenoble.fr/doc/       àla rubrique Configurer         un logiciel de messagerie       Mot de passe :         Celui fourni       (S'il n'est pas saisi il sera demandé à chaque relève de courrier)         Nom d'utilisateur :       Login de l'utilisateur fourni         s       Iiquent qu'à l'identité |
|                                                                                                    | OK                                                                                                    | Annuler Aide                                                                                                    |

| Générales 🔰                                                                                                    | Réception du courrier (                                                                                                    | (POP3)                                                                                                    |
|----------------------------------------------------------------------------------------------------|----------------------------------------------------------------------------------------------------|----------------------------------------------------------------------------------------------------|
| Envoi du courrier (SM<br>Options générales pour l'env<br><u>S</u> erveur SMTP:<br>Options avancées SMTP<br>Se connecter au serve                             | rP) Compu-<br>roi du courrier via SMTP                                                                                                    | Serveur SMTP :<br>Se référer à la<br>documentation en<br>ligne à cette<br>adresse :<br>http://internet.ac-                |
| Utiliser le champ Expér<br>Envoyer le message sa<br>Transmettre le courrier<br>Envoyer tous les mess<br>Vider la file d'attente lo<br>Envoyer le courrier en | liteur pour créer l'en <u>v</u> eloppe SM<br>ns le placer dans la file d'attente<br>au moyen des sous-programmes<br>ages, sans égard à l'adresse<br>s des périodes d'inactivité<br>attente avant de récupérer les m | ITP     grenoble.fr/doc/       ie     à la rubrique       iss de PMail     Configurer un       logiciel de     messagerie |
| Authentification<br>Authentifier en vérifiant<br>Se connecter en utilisa<br>Se connecter sous ce<br>et                                                       | le courrier POP3<br>nt les configurations POP3<br>nom d'utilisateur:<br>re mot de passe:                                                                                                    |                                                                                                    |
| [                                                                                                    | OK Annuler                                                                                                    | Aide                                                                                                    |

Dans le menu outils, préférences, il est préférable d'indiquer l'adresse de réponse par défaut

| Liens hupertextes                                                                                                    | ] Signatures                                                                                             | Ì Éditeur d                                                    | te pressages                      |
|----------------------------------------------------------------------------------------------------|----------------------------------------------------------------------------------------------------|----------------------------------------------------------------|-----------------------------------|
| Générales Avancées                                                                                                    | Boîte aux lettres                                                                                        | Barres d'outits                                                | Visualiseur                       |
| Lecteur de messages                                                                                                    | Chiffrement Envo                                                                                         | i du courrier                                                  | Compte rendu                      |
| Adresse de réponse par de l'éponse par de l'ép | défaut:<br>ac-grenoble.fr 🖌 🖌                                                                            |                                                                |                                   |
| Tc (transmission confider                                                                                                    | tielle) permanente:                                                                                      |                                                                |                                   |
|                                                                                                    |                                                                                                    |                                                                | 2                                 |
| °<br>- Lors de l'envoi de messa                                                                                                    | ides contenant du text                                                                                   | e enrichi                                                      |                                   |
| Experience to text the end of the end of the end o      | demandé<br>à parties multiples/inte<br>du texte enrichi<br>ar défaut C Format<br>jé à des adresses local | rchangeables (<br><u>H</u> TML par défa<br>les, utiliser le fo | de<br>aut<br>rmat MS- <u>R</u> TF |
| Options avancées                                                                                                    |                                                                                                    |                                                                |                                   |
| Envoyer les <u>a</u> nnexes                                                                                                    | en un seul message pl                                                                                    | utôt que séparé                                                | ément                             |
| 🔲 Autoriser l'encodage )                                                                                                    | MIME 8 bit pour les me                                                                                   | ssages                                                         |                                   |
| Ne pas ajouter de vol                                                                                                    | et d'information aux me                                                                                  | essages en plus                                                | ieurs parties                     |
| ☐ Supprimer l'affichage                                                                                                    | des destinataires des 1                                                                                  | l c pour le courr                                              | rier sortant                      |
| Plusieurs autres paramètre<br>les retrouve dans la page<br>messages ».                                                                                                    | es peuvent influer sur s<br>de préférences associ                                                        | ur l'envoi des m<br>ée à l'onglet « É                          | essages. On<br>diteur de          |
|                                                                                                    | ОК                                                                                                    | Annuler                                                        | Aide                              |

# B) CONFIGURATION POUR UN <u>ELEVE</u> QUI A UN COMPTE sur LE <u>SLIS</u> de L'ETABLISSEMENT

| A CONTRACT OF CONTRACT OF CONTRACT. | r)                                                                         | Composition                    |                    |
|----------------------------------------------------------------------------------------------------|----------------------------------------------------------------------------|--------------------------------|--------------------|
| Générales                                                                                                    | Réception du                                                               | courrier (POP3)                |                    |
| Options générales                                                                                                    |                                                                            |                                |                    |
| Votre adresse de courrier                                                                                                    | électronique:                                                              |                                | Adresse complète d |
| eleve.tartampion@ <nom-< th=""><th>du-slis&gt;.ac-grenoble.f</th><th>r <b>4</b></th><th>messagerie</th></nom-<>                                                                                                    | du-slis>.ac-grenoble.f                                                     | r <b>4</b>                     | messagerie         |
| ,<br>Valeur de temporisation por                                                                                                    | ur les connexions rése                                                     | eau: <mark>30 secs</mark>      |                    |
| Configuration facile, étape                                                                                                    | par étape                                                                  |                                |                    |
| regasus Mail est dote d'u<br>qui pourra vous guider à tr<br>configuration du programm<br>ici pour activer l'assistant.                                                                                                    | assistant à la config<br>avers les différentes (<br>le pour votre courrier | étapes de<br>Internet, Cliquez |                    |
|                                                                                                    | Lancer l' <u>a</u> ssistant à l                                            | a configuration                |                    |
|                                                                                                    |                                                                            | I                              |                    |
|                                                                                                    |                                                                            |                                |                    |
|                                                                                                    |                                                                            |                                |                    |
|                                                                                                    |                                                                            |                                |                    |
|                                                                                                    | OK An                                                                      | nuler Aide                     |                    |
|                                                                                                    | OK An                                                                      | nuler Aide                     |                    |
|                                                                                                    | OK An                                                                      | nuler Aide                     |                    |
|                                                                                                    | OK An                                                                      | nuler Aide                     |                    |
| Envoi du courrier (SMT)                                                                                                    | OK An                                                                      | nuler Aide                     |                    |

| Options générales pour recevoir le courrier via POP3                                                                                                    | Serveur pop3 :                                                     |
|----------------------------------------------------------------------------------------------------|--------------------------------------------------------------------|
| Serveur POP3: 172.16.0.1                                                                                                    | 172.10.0.1                                                         |
| Nom d'utilisateur: etartampion 룾 Mot de passe: 🚥                                                                                                    | Mot de passe :                                                     |
| Options avancées POP3<br>Se connecter au serveur SMTP sur le gort TCP 110                                                                                          | S'il n'est pas saisi il se<br>demandé à chaque relè<br>de courrier |
| Ne pas télécharger les messages de plus de: 0 K0<br>Vérifier l'arrivée de messages toutes les 0 secs 1 g'inactivité                                                | Nom d'utilisateur :<br>Login de l'utilisateur                      |
| Supprimer les messages du serveur après les avoir téléchargés      Vérifier à l'ouverture du dossier du nouveau courrier     Ne télécharger que le courrier pop lu | Laisser la coche                                                   |
| Secret partagé <u>A</u> POP (optionnel):                                                                                                    |                                                                    |
| Vérifier plusieurs boîtes de courrier                                                                                                    |                                                                    |
| 🗖 Vérifier pour toutes les identités                                                                                                    |                                                                    |
| C Soustraire cette identité des vérifications                                                                                                    |                                                                    |
| Il es configurations de cette page ne s'appliquent qu'à l'identité                                                                                                 |                                                                    |

| Iptions générales pour l'env    | voi du courrier via SMTP                    |            |
|---------------------------------|---------------------------------------------|------------|
| erveur SMTP: 172.16.0.1         |                                             | 172.16.0.1 |
| Options avancées SMTP -         |                                             |            |
| Se connecter au serve           | eur SMTP sur le port <u>T</u> CP : 25       |            |
| 🔲 Utiliser le champ Expér       | diteur pour créer l'en <u>v</u> eloppe SMTP |            |
| 🔲 <u>E</u> nvoyer le message sa | ans le placer dans la file d'attente        |            |
| Transmettre le courrier         | au moyen des sous-programmes de P           | 'Mail      |
| Envoyer tous les messa          | ages, sans égard à l'adresse                |            |
| Vider la file d'attente lor     | rs des périodes d'inactivité                |            |
| Envoyer le courrier en a        | attente avant de récupérer les messaj       | jes        |
| Authentification                |                                             |            |
| 🗖 Authentifier en vérifiant     | le courrier POP3                            |            |
| 📕 Se connecter en utilisa       | int les configurations POP3                 |            |
| Se connecter sous ce            | nom d'utilisateur:                          |            |
| 100                             | ce mot de passe:                            |            |
| ero                             |                                             |            |

Dans le menu outils, préférences, il est préférable d'indiquer l'adresse de réponse par défaut

/

| Liens hypertextes                                                                                                    | Signatures                                                                   | Éditeur de messages                                               |
|----------------------------------------------------------------------------------------------------|------------------------------------------------------------------------------|-------------------------------------------------------------------|
| Générales Avancées                                                                                                    | Boîte aux lettres                                                            | Barres d'outils Visualiseurs                                      |
| Lecteur de messages                                                                                                    | Chiffrement Envoi                                                            | i du courrier Compte rendu                                        |
| Adresse de réponse par c                                                                                                    | léfaut:                                                                      |                                                                   |
| eleve.tartampion@ <nom< td=""><td>du-slis&gt;.ac-grenoble.fr</td><td><b>×</b></td></nom<>                                        | du-slis>.ac-grenoble.fr                                                      | <b>×</b>                                                          |
| <u>Tc (transmission confider</u>                                                                                                 | tielle) permanente:                                                          |                                                                   |
|                                                                                                    |                                                                              | ?                                                                 |
| Lors de l'envoi de messa                                                                                                    | ges contenant du texte                                                       | e enrichi:                                                        |
| <ul> <li><u>Dépouiller le texte de</u><br/>mise en forme</li> <li><u>Produire des versions</u><br/>messages contenant</li> </ul> | la C Envoyer du t<br>demandé<br>à parties multiples/inte<br>du texte enrichi | exte enrichi lorsque<br>rchangeables de                           |
| <ul> <li>Format texte enrichi p</li> <li>Pour le courrier envoy</li> </ul>                                                       | ar défaut – O Format<br>lé à des adresses local                              | <u>H</u> TML par défaut<br>es, utiliser le format MS- <u>B</u> TF |
| Options avancées                                                                                                    |                                                                              |                                                                   |
| Envoyer les <u>a</u> nnexes                                                                                                    | en un seul message plu                                                       | utôt que séparément                                               |
| Autoriser l'encodage <u>I</u>                                                                                                    | MIME 8 bit pour les mes                                                      | ssages                                                            |
| Ne pas ajouter de vol                                                                                                    | et d'information aux me                                                      | ssages en plusieurs parties                                       |
| Supprimer l'affichage                                                                                                    | des destinataires des T                                                      | c pour le courrier sortant                                        |
| Plusieurs autres paramètre<br>les retrouve dans la page<br>messages ».                                                           | s peuvent influer sur su<br>de préférences associé                           | ur l'envoi des messages. On<br>e à l'onglet « Éditeur de          |
|                                                                                                    | ОК                                                                           | Annuler Aide                                                      |

## Des informations complémentaires sont disponibles sur les sites Internet suivants :

| http://www.pmail.com                                               | Site de l'éditeur en anglais                       |
|--------------------------------------------------------------------|----------------------------------------------------|
| http://www.dendarii.demon.co.uk/FAQs/pmail-addons.htm              | Guide to Pegasus Mail Addons List<br>en anglais    |
| http://www.ac-nancy-metz.fr/mail/Mercury/default.htm               | Installation d'un serveur de<br>messagerie Mercury |
| http://www.ac-creteil.fr/reseaux/Internet/INET/Pegasus/pegasus.htm | Informations<br>Pegasus Mail                       |
| http://www2.ac-                                                    | Informations Pagasus Mail                          |
| lyon.fr/serv_ress/logiinter/message/pegase/pegasusv3.html          | mormations regasus Man                             |

# 8 Utilisation en Intranet

Pour utiliser Pegasus comme messagerie interne, il suffit, lors de la rédaction d'un message, d'indiquer le nom du destinataire <u>sans adresse électronique complète</u> (donc sans @etc...)

Pour obtenir la liste des adresses disponibles en interne, il suffit de taper <u>F2</u> (ou de cliquer sur adresses, utilisateurs locaux) et puis de cliquer sur <u>chercher</u> pour voir la liste.